## Client Funding Approval: How to Approve Project Funding via the eBuilder Budget Approval (BA) Process

- 1. Login to eBuilder
  - a. Navigate to <u>https://fp.ucf.edu/</u>
  - b. Select yellow eBuilder button
  - c. Enter NID and NID password
- 2. Select "MY HOME" tab and click BA-X from the "My Processes" section.

| e-Builder 📚                   |           |                   | Q        |                       |                   |                    |          |          |                    |              |                           |                   |             |            |               |             |      |  |                                                               |                     |      | 4553614       | - 16 M      |
|-------------------------------|-----------|-------------------|----------|-----------------------|-------------------|--------------------|----------|----------|--------------------|--------------|---------------------------|-------------------|-------------|------------|---------------|-------------|------|--|---------------------------------------------------------------|---------------------|------|---------------|-------------|
| My Home                       | Dashboard | Projects          | Planning | Forms                 | Processes         | Documents          | Calendar | Contacts | Bidding            | Cost         | Schedule                  | Reports           | Setup       |            |               |             |      |  |                                                               |                     |      |               |             |
| UNIVERSITY<br>CENTRAL F       |           | ITY OF<br>FLORIDA |          | Welco                 | me, Sama          | intha!             |          |          |                    |              |                           |                   |             |            |               |             |      |  | All projects                                                  |                     |      | ~             | Edit My Hon |
| University of Central Florida |           |                   | My Pro   | cesses                |                   |                    |          |          |                    |              |                           |                   |             |            |               |             |      |  |                                                               |                     |      |               |             |
| Support                       |           |                   |          | Project<br>22308005 E | 10308 WUCF RM T-1 | Mobile Antenna Swa | p 2022   |          | Instance<br>BA - 1 | © Sut<br>But | sject<br>Iget Approval pr | ocess for 2230800 | 5 80308 WUC | CF FM T-Mo | obile Antenna | ina Swap 20 | 2022 |  | <ul> <li>Step</li> <li>Client Review &amp; Approve</li> </ul> | Date Di     Date Di | ue d | Requested Com | nents       |

3. Review information provided regarding the cost, scope, and schedule of your project. If you approve funding, work with your Cost Center Manager to provide you with the Cost Center and Fund ID for the account(s) that will fund the project. It is imperative that the information provided is correct and from an approved source. Provide this information in the spaces provided. If there are multiple funding sources, you must provide the information for each source. The funding source covering the majority of the costs should be listed in the area for "Cost Center 1."

| Project Funding Information - Cost Center 1     |                                                                                                    |
|-------------------------------------------------|----------------------------------------------------------------------------------------------------|
| * Cost Center 1:                                | Pleze select an option 🗸                                                                                                    |
| * Fund ID 1:                                    | Please select an option 🗸 🗸                                                                                                    |
| * Enter Cost Center Manager 1 email:            |                                                                                                    |
| * Amount Funded by Cost Center 1:               |                                                                                                    |
| * Client confirms cost center manager approval: | Life date undertained that it is ny responsibility to acquire the correct funding information and associated approvals before approving this budget. Londium that the cost carter manager for such of the cost carters listed has approved the expenditure of funds in the anount specified for the purpose of the project. |

4. Once you have completed the required information, select **"Approve to PM"** from the drop down and click the **"Take Action"** button at the top or bottom of the page.

| - Builder  Rudect Approval Process Pro integration (RA) |                                                                               |                   |                         |                     |                | , <b>6</b> '4 |
|---------------------------------------------------------|-------------------------------------------------------------------------------|-------------------|-------------------------|---------------------|----------------|---------------|
| ccept Decline                                           |                                                                               |                   | Approve to PM V Take Ar | tion Check Spelling | Print Delegate | Save Ca       |
| Project                                                 | 22308005 80308 WUCF FM T-Mobile Antenna Swap 2022                             | Project Number:   | 22308005                |                     |                |               |
| Process Document:                                       | BA - 1<br>Show History   Current Actors                                       | Overall Due Date: |                         |                     |                |               |
| Current Workflow Step:                                  | Client Review & Approve Show Workflow Diagram                                 | Step Due Date:    |                         |                     |                |               |
| Subject:                                                | Budget Approval process for 22308005 80308 WUCF FM T-Mobile Antenna Swap 2022 |                   |                         |                     |                |               |
| Counter Prefix                                          |                                                                               |                   |                         |                     |                |               |
|                                                         | Rending                                                                       |                   |                         |                     |                |               |

5. If you cannot / will not approve the funding of the project, select the **"Needs Revision"** option from the dropdown menu and click the **"Take Action"** button at top or bottom of the screen. When you do this a required comment box will appear for you to communicate the reason why. Once you complete the comment box, you will need to click **"Needs Revision"** one more time.

| e-Builder                                                                                 |                                                                                                    |                                                    |                              |                             | 14 IV          |
|-------------------------------------------------------------------------------------------|----------------------------------------------------------------------------------------------------|----------------------------------------------------|------------------------------|-----------------------------|----------------|
| 05 - Budget Approval Process-Pre-integration (BA) -                                       |                                                                                                    |                                                    |                              |                             |                |
| Accept Decline                                                                            |                                                                                                    |                                                    | Needs Revision V Take Action | Check Spelling Print Delega | te Save Cancel |
| Project<br>Process Document<br>Current Wonflow Dags<br>Subject<br>Courser Patho<br>Status | 22308005 8008 WUCF PM T-Mobile Anterna Swap 2022<br>B.A. 1<br>Thomas / Gurne Acon<br>Client Review & Approve Show Workfrey Daggan<br>Budget Approve Show Workfrey Daggan<br>Budget Approve Show Workfrey TM T-Mobile Anterna Swap 2022<br>Pending | Project Number<br>Overal Due Date<br>Step Due Date | 22308005                     |                             |                |
| e-Builder 🐳                                                                               |                                                                                                    |                                                    |                              |                             | 1 <b>6</b> 1   |
| 05 - Budget Approval Process-Pre-integration (BA)                                         | -1                                                                                                    |                                                    |                              |                             |                |
| Add a comment.                                                                            |                                                                                                    |                                                    |                              |                             |                |
| * Add Comment                                                                             |                                                                                                    |                                                    |                              |                             |                |
| Communicate reason for rejection                                                          |                                                                                                    |                                                    |                              |                             |                |
| Check Spelling Needs Revision Cancel                                                      |                                                                                                    |                                                    |                              |                             |                |